# Alibaba Cloud

Application Real-time Monitoring Service Quick start

Document Version: 20210104

C-J Alibaba Cloud

# Legal disclaimer

Alibaba Cloud reminds you to carefully read and fully understand the terms and conditions of this legal disclaimer before you read or use this document. If you have read or used this document, it shall be deemed as your total acceptance of this legal disclaimer.

- 1. You shall download and obtain this document from the Alibaba Cloud website or other Alibaba Cloudauthorized channels, and use this document for your own legal business activities only. The content of this document is considered confidential information of Alibaba Cloud. You shall strictly abide by the confidentiality obligations. No part of this document shall be disclosed or provided to any third party for use without the prior written consent of Alibaba Cloud.
- 2. No part of this document shall be excerpted, translated, reproduced, transmitted, or disseminated by any organization, company or individual in any form or by any means without the prior written consent of Alibaba Cloud.
- 3. The content of this document may be changed because of product version upgrade, adjustment, or other reasons. Alibaba Cloud reserves the right to modify the content of this document without notice and an updated version of this document will be released through Alibaba Cloud-authorized channels from time to time. You should pay attention to the version changes of this document as they occur and download and obtain the most up-to-date version of this document from Alibaba Cloud-authorized channels.
- 4. This document serves only as a reference guide for your use of Alibaba Cloud products and services. Alibaba Cloud provides this document based on the "status quo", "being defective", and "existing functions" of its products and services. Alibaba Cloud makes every effort to provide relevant operational guidance based on existing technologies. However, Alibaba Cloud hereby makes a clear statement that it in no way guarantees the accuracy, integrity, applicability, and reliability of the content of this document, either explicitly or implicitly. Alibaba Cloud shall not take legal responsibility for any errors or lost profits incurred by any organization, company, or individual arising from download, use, or trust in this document. Alibaba Cloud shall not, under any circumstances, take responsibility for any indirect, consequential, punitive, contingent, special, or punitive damages, including lost profits arising from the use or trust in this document (even if Alibaba Cloud has been notified of the possibility of such a loss).
- 5. By law, all the contents in Alibaba Cloud documents, including but not limited to pictures, architecture design, page layout, and text description, are intellectual property of Alibaba Cloud and/or its affiliates. This intellectual property includes, but is not limited to, trademark rights, patent rights, copyrights, and trade secrets. No part of this document shall be used, modified, reproduced, publicly transmitted, changed, disseminated, distributed, or published without the prior written consent of Alibaba Cloud and/or its affiliates. The names owned by Alibaba Cloud shall not be used, published, or reproduced for marketing, advertising, promotion, or other purposes without the prior written consent of Alibaba Cloud. The names owned by Alibaba Cloud and/or its affiliates Cloud include, but are not limited to, "Alibaba Cloud", "Aliyun", "HiChina", and other brands of Alibaba Cloud and/or its affiliates, which appear separately or in combination, as well as the auxiliary signs and patterns of the preceding brands, or anything similar to the company names, trade names, trademarks, product or service names, domain names, patterns, logos, marks, signs, or special descriptions that third parties identify as Alibaba Cloud and/or its affiliates.
- 6. Please directly contact Alibaba Cloud for any errors of this document.

# **Document conventions**

| Style           | Description                                                                                                    | Example                                                                                                    |
|-----------------|----------------------------------------------------------------------------------------------------|----------------------------------------------------------------------------------------------------|
| <u>↑</u> Danger | A danger notice indicates a situation that<br>will cause major system changes, faults,<br>physical injuries, and other adverse<br>results. | Danger:<br>Resetting will result in the loss of user<br>configuration data.                                          |
| O Warning       | A warning notice indicates a situation<br>that may cause major system changes,<br>faults, physical injuries, and other adverse<br>results. | Warning:<br>Restarting will cause business<br>interruption. About 10 minutes are<br>required to restart an instance. |
| C) Notice       | A caution notice indicates warning<br>information, supplementary instructions,<br>and other content that the user must<br>understand.      | Notice:<br>If the weight is set to 0, the server no<br>longer receives new requests.                                 |
| ? Note          | A note indicates supplemental instructions, best practices, tips, and other content.                                                       | Note: You can use Ctrl + A to select all files.                                                                      |
| >               | Closing angle brackets are used to indicate a multi-level menu cascade.                                                                    | Click Settings> Network> Set network<br>type.                                                                        |
| Bold            | Bold formatting is used for buttons ,<br>menus, page names, and other UI<br>elements.                                                      | Click OK.                                                                                                    |
| Courier font    | Courier font is used for commands                                                                                                    | Run the cd /d C:/window command to enter the Windows system folder.                                                  |
| Italic          | Italic formatting is used for parameters and variables.                                                                                    | bae log listinstanceid<br>Instance_ID                                                                                |
| [] or [a b]     | This format is used for an optional value, where only one item can be selected.                                                            | ipconfig [-all -t]                                                                                                   |
| {} or {a b}     | This format is used for a required value, where only one item can be selected.                                                             | switch {active stand}                                                                                                |

# Table of Contents

| 1.Activate and upgrade ARMS                            | 05 |
|--------------------------------------------------------|----|
| 2.Create an application monitoring job                 | 07 |
| 3.Create a dashboard for an application monitoring job | 11 |
| 4.Create ARMS alerts                                   | 15 |

# 1.Activate and upgrade ARMS

After you activate the Trial Edition of Application Real-Time Monitoring Service (ARMS), you can use all sub-services of ARMS. You can get a free trial of 15 days for a paid sub-service. After the free trial expires, you must activate the Basic Edition or Pro Edition. This topic describes how to activate the different editions of ARMS and how to purchase resource plans.

## Prerequisites

An Alibaba Cloud account is created and real-name verification is passed.

# Activate ARMS for free

If you use ARMS for the first time, perform the following steps to activate ARMS for free.

- 1. Open the ARMS product homepage.
- 2. On the page that appears, click Log In in the upper-right corner.
- 3. On the Sign In page, enter your Alibaba Cloud account and password, and click Sign In.
- 4. On the product homepage, click **Apply**. On the **Application Real-Time Monitoring Service** page, select **Application Real-Time Monitoring Service Terms of Service** and click **Activate Now**.

| C-) Alibaba Cloud                 | \cart2 Tickets Bills English ▼                                                                                                    |
|-----------------------------------|----------------------------------------------------------------------------------------------------|
| Application Real-Ti               | me Monitoring Service                                                                                                    |
| Activate Service<br>Specification | Application Real-Time Monitoring Service Free Edition                                                                                                    |
|                                   | The Trial Plan expires at 00:00 of the 15th day since you activate ARMS.<br>Daily quotas during the free trial period:<br>Application monitoring: 20,000 times of data reporting<br>Browser monitoring: 20,000 times of data reporting<br>Custom monitoring: 48 Job*Hour<br>Prometheus monitoring: free<br>Each module of ARMS stops working once you reach your daily quotas. To continue to use ARMS, you can upgrade to the Pro Plan<br>anytime.(Click here for plan comparison) |
| Terms of Service                  | Application Real-Time Monitoring ServiceTerms of Service                                                                                                    |
|                                   | Activate Now                                                                                                    |

# Activate a sub-service or upgrade to the Pro Edition

After you activate ARMS, you can get a free trial of 15 days. During this period, you can get a free quota each day. If the daily free quota of a sub-service is used up, the sub-service becomes unavailable. To continue to use the sub-service, you can wait until your free quota is restored the next day. You can also activate the Pro Edition. After you activate the Pro Edition, you can purchase resource plans to reduce costs.

# Activate a sub-service

| Paid sub-service           | Daily quota during 15-day free trial Activate or purchase link  |                                                                                                    |  |  |
|----------------------------|-----------------------------------------------------------------|----------------------------------------------------------------------------------------------------|--|--|
| Application<br>Monitoring  | 240 agents × hours (for example, 10<br>agents run for 24 hours) | <ul> <li>Activate Application Monitoring Basic Edition in the ARMS console</li> <li>Activate Application Monitoring Pro Edition</li> <li>Purchase an Application Monitoring resource plan</li> <li>Note After the free trial expires, you must activate the Basic Edition or Pro Edition. After you activate the Basic Edition, you can upgrade it to the Pro Edition at any time. For more information about the functional differences between the Basic Edition on Monitoring, see Comparison between different editions.</li> </ul> |  |  |
| Browser<br>Monitoring      | 20,000 times of data sending                                    | <ul> <li>Activate Application Monitoring Basic<br/>Edition in the ARMS console</li> <li>Activate Browser Monitoring Pro<br/>Edition</li> <li>Purchase a Browser Monitoring<br/>resource plan</li> </ul>                                                                                                    |  |  |
| Promet heus<br>Monit oring | Sending of 20 million custom metrics                            | Activate Prometheus Monitoring Pro<br>Edition                                                                                                    |  |  |

# More information

After you activate ARMS, read the following topics to get started with the monitoring features of ARMS:

- Application Monitoring: Create an application monitoring job
- Browser Monitoring: Install the browser monitoring probe by using CDN
- Prometheus Monitoring: Use ARMS Prometheus Monitoring
- Dashboards: Create a dashboard for an application monitoring job
- Alerts: Create ARMS alerts

# **Related information**

- •
- ARMS Pricing

# 2.Create an application monitoring job

Application Real-Time Monitoring Service (ARMS) provides application monitoring features such as application trace analysis, local stack diagnosis, and business log troubleshooting. To monitor an application by using ARMS, you must create an application monitoring job.

# **Background information**

ARMS can monitor Java and PHP applications that run in various environments. This topic describes how to create an application monitoring job for a Java application that runs on an Elastic Compute Service (ECS) instance in the Tomcat environment. To ensure that you can monitor applications in different environments, ARMS allows you to install the ARMS agent manually or using scripts. However, to help you understand the general steps for creating an application monitoring job, this topic describes how to manually install the ARMS agent.

# Prerequisites

- Activate and upgrade ARMS
- Ports 8442, 8443, and 8883 in the security group have been opened for TCP outbound access. For more information about how to grant outbound permissions to ECS, see Add security group rules.

**Note** In addition to applications on Alibaba Cloud ECS instances, applications on public network servers can also access ARMS.

# Step 1: Obtain the license key

Perform the following steps to obtain the license key:

- 1. Log on to the ARMS console .
- 2. In the left-side navigation pane, choose **Application Monitoring > Applications**.
- 3. On the **Applications** page, select a region in the top navigation bar, and click **Add Application** in the upper-right corner.
- 4. Copy the license key at the top of the Add Application page.

|   | Add Application             |                          |                     |                    |          |
|---|-----------------------------|--------------------------|---------------------|--------------------|----------|
|   | Select in which language y  | our application is progr | ammed. License Key: | alahyityitta da ta |          |
|   | Java                        | ррр Рнр                  | <b>C</b> C++        | Ge Go              | NET .NET |
|   | Select in what kind of envi | ironment your applicatic | on is deployed.     |                    |          |
| < | Default                     | EDAS                     | 🔅 АСК               |                    |          |

# Step 2: Configure the Tomcat runtime environment

Perform the following steps to configure the Tomcat runtime environment and set the required parameters in the configuration file:

1. Open the *{TOMCAT\_HOME}/bin/catalina.sh* configuration file.

**Note** If your Tomcat does not contain the *catalina.sh* configuration file, find and open the *{TOMCAT\_HOME}/bin/setenv.sh* configuration file.

#### 2. Append the following configurations to the configuration file:

(?) Note Replace licenseKey> in the following sample code with the license key that you obtained in Step 1. Replace <appName> with the name of your application.

JAVA\_OPTS="\$JAVA\_OPTS -javaagent:/workspace/ArmsAgent/arms-bootstrap-1.7.0-SNAPSHOT.jar -Da rms.licenseKey=<licenseKey> -Darms.appName=<appName>"

The following sample code shows how to configure the Tomcat runtime environment:

#### Step 3: Install the ARMS agent for Java applications

Perform the following steps to install the ARMS agent for Java applications and collect the monitoring data that you need:

1. Run the **wget** command to download the compressed package of the ARMS agent for Java applications.

**Note** The China (Hangzhou) region is used in this example. For the download links of the ARMS agent for Java applications in other regions, see **Procedure**.

#### # China (Hangzhou)

wget "http://arms-apm-hangzhou.oss-cn-hangzhou.aliyuncs.com/ArmsAgent.zip" -O ArmsAgent.zip

2. Decompress the package of the ARMS agent for Java applications to a working directory. In this example, the working directory is *workspace*.

unzip ArmsAgent.zip -d /workspace/

The following sample code shows how to install the ARMS agent for Java applications:

## Step 4: Restart Tomcat

- 1. Go to the *{TOMCAT\_HOME}/bin* directory.
- 2. Restart Tomcat.

./startup.sh

The following sample code shows how to restart Tomcat:

# Verify the result

After 2 to 3 minutes, log on to the ARMS console. In the left-side navigation pane, choose Application Monitoring > Applications. If your application (specified by the <appName> parameter) appears on the Applications page, it indicates that the application monitoring job is created.

# **Related information**

- Manually install the ARMS agent for a Java application
- Enable ARMS to monitor an EDAS application
- Install the ARMS agent for a Java application deployed in Container Service for Kubernetes
- Install the ARMS agent for an application deployed in an open source Kubernetes environment
- Install the ARMS agent for a Java application deployed in a Docker cluster
- Install the ARMS agent for a Java application by using scripts
- FAQ
- Install the ARMS agent for a PHP application
- Install the ARMS agent for PHP applications deployed on multiple servers in standalone mode
- Install the ARMS agent for a PHP application deployed in Container Service for Kubernetes

# 3.Create a dashboard for an application monitoring job

Application Real-Time Monitoring Service (ARMS) provides the Application Monitoring module to help you troubleshoot your applications based on the collected monitoring data. To monitor an application in real time, you can create a dashboard for the application monitoring job. The dashboard displays the status of your application in real time.

### Prerequisites

An application monitoring job is created in the ARMS console. For more information, see Create an application monitoring job.

### Procedure

- 1. Log on to the ARMS console .
- 2. In the left-side navigation pane, click **Dashboards**. On the **Dashboards** page, choose **Create Dashboard > Custom Dashboard** in the upper-right corner.
- 3. In the **Create Dashboard** dialog box, enter the dashboard name and click **OK**. For example, enter App Dashboard. The system creates a blank tab for this dashboard.
- 4. Click the pencil icon on the top of the tab. In the **Tab** dialog box, enter the application name in the Tab Name field and click **Save**. For example, enter Tomcat-Demo.

| Tab |            |             |          | × |
|-----|------------|-------------|----------|---|
| 3   | *Tab Name: | Tomcat-Demo |          |   |
|     |            | Sav         | re Close |   |

5. Add an application topology. In Edit mode, choose Interactive Control > APM Monitoring Topology in the upper-right corner of the page. In the APM Topology dialog box, enter the topology name, select a dataset of the application monitoring job, and then click OK.

| APM Topology                 |                      | $\times$ |
|------------------------------|----------------------|----------|
| *Name:                       | tomcat-demo-topo     |          |
| *Dataset:                    | 4869 - tomcat-demo 👻 |          |
| Time Globally<br>Controlled: | Illow Forbid         |          |
|                              | ОК СІо               | ise      |

**Note** Drag the lower-right corner of a chart to resize it as needed. Drag the chart to change its position.

| Tomcat-Demo 🖍 🕇  |       |
|------------------|-------|
| tomcat-demo-topo | ¢ ≞C× |
| Tomcat-demo      |       |

6. Add an application monitoring chart. In Edit mode, choose Interactive Control > APM Monitoring Graph in the upper-right corner of the page. In the New Interactive Chart dialog box, set all the required parameters and click OK. For example, after you select an application site, select Invocation\_Statistic from the Type drop-down list, select All from the Dimension dropdown list, and select a.Invocation\_count from the Metric drop-down list.

| *Chart Name              | API_call                     |            |                     |
|--------------------------|------------------------------|------------|---------------------|
| *应用                      | 变量 *应用站点                     | *类型        | 维度                  |
|                          | a 4869 - tomcat-demo         | ▼ 接口指标 ▼   | 接口名称 全部 🔻           |
|                          | <b>十</b> 添加应用站点              |            |                     |
| *Metric                  | a.count                      | call_count | -                   |
| *Chart Type              | +Add Metric                  |            |                     |
|                          | Flap Display Table Pie Colum | v Bar Line | Combo Area Heat Map |
| Time Granularity         | Auto-Detect V                |            |                     |
| Time Globally Controlled | 💿 Allow 🔍 Forbid             |            |                     |
|                          |                              |            | OF.                 |

7. Repeat the preceding step to add two more application monitoring charts. One is used to calculate the response time and the other is used to calculate errors. In the New Interactive Chart dialog box, select the same application site, type, and dimension as in the preceding step, but select a.Invocation\_RT\_ms and a.Invocation\_ErrorCount from the Metric drop-down list. The following figure shows the created dashboard.

|                                                   | tor        | ncat-demo-topo   | Tor<br>皮    | esc छन | -Domo<br><sup>退出全屏模式</sup>          |            | 接口调用<br>● НПР入口   |            |       |
|---------------------------------------------------|------------|------------------|-------------|--------|-------------------------------------|------------|-------------------|------------|-------|
| USER                                              | 433<br>平均N | /HTTP<br>1.093ms | toncat-demo |        | 70<br>50<br>40<br>20<br>10<br>20:15 | 2030       | 20:45             | 21:00      | 21:14 |
|                                                   |            | • MTTP入□         |             |        |                                     |            | 调用错误数<br>● MITP入口 |            |       |
| 35K<br>30K<br>25K<br>20K<br>15K<br>10K<br>5K<br>0 |            |                  |             |        | 0                                   |            |                   |            |       |
| 20:15                                             | 20:30      | 20.45            | 21:00       | 21:14  | 20:15                               | 20.25 20.3 | 5 20:45           | 20:55 21:0 | 5     |

- 8. (Optional)To create dashboards for more applications, click the add icon (+) on the top of the tab, and follow the preceding steps to add more application monitoring charts.
- 9. In Edit mode, click **View Mode** in the upper-right corner and click **Full-screen**. The dashboard appears in full-screen mode.

**?** Note To switch to the dark theme, click Edit Mode and choose Theme > Dark in the upper-right corner of the page.

# References

- Create an application monitoring job
- Manually install the ARMS agent for a Java application
- Create a dashboard
- Manage a dashboard

# 4.Create ARMS alerts

Application Real-Time Monitoring Service (ARMS) allows you to create alerts for monitoring jobs. When alert conditions are met, you can receive alerts in real time through emails, SMS messages, and DingTalk. This helps you detect errors in a proactive manner. This topic describes how to create application monitoring alerts, browser monitoring alerts, custom monitoring alerts, and Prometheus monitoring alerts by using an instance.

## Prerequisites

A monitoring job and a contact group are created. For more information, see the following topics:

- Create an application monitoring job
- Create contacts
- Create a contact group

## Create an application monitoring alert

To create a Java Virtual Machine-Garbage Collection (JVM-GC) alert for an application monitoring job, perform the following steps:

- 1. Log on to the ARMS console. In the left-side navigation pane, choose Alerts > Alert Policies.
- 2. On the Alarm Policies page, choose Create Alarm > Application Monitoring Alarm in the upper-right corner.
- 3. In the **Create Alarm** dialog box, set all the required parameters and click **Save**. Set the following parameters:

| *Alarm Name:<br>*Application Site: arms-console-hz[cn-hangzhou]  Application Group: - disable -  *Type:: IVM Monit  Pimension: IP Nor |         |
|----------------------------------------------------------------------------------------------------|---------|
| *Alarm Name:<br>*Application Site: arms-console-hz[cn-hangzhou]   Application Group: - disable -  *Type:: IVM Monit  Physical IP Nor  |         |
| *Application Site: arms-console-hz[cn-hangzhou]   Application Group: - disable -  *Type:: IVM Monit  P Dimension: IP Nor              |         |
| Application Group: - disable -                                                                                                    |         |
| *Type··· IVM Monit Y IP Nor Y                                                                                                    |         |
|                                                                                                    |         |
| *Alarm Rules: <ul> <li>Meet All of the Following Criteria</li> <li>Meet Any of the Following Criteria</li> </ul>                      |         |
| *Last N Minutes: N= 1-60 JVM_Non_He V Average V Greater than or eq V Thr                                                              | resho 🕂 |
| *Notification Mode: SMS Email Ding Ding Robot Webhook                                                                                 |         |
| *Notification Contact Groups Selected Groups                                                                                          |         |
|                                                                                                    |         |
| CONTRACTOR CONTRACTOR (C)                                                                                                    |         |
|                                                                                                    |         |
|                                                                                                    |         |
| Alert advanced options doc: 9                                                                                                    |         |

- i. Enter an alert name, for example, JVM-GC\_Comparison.
- ii. In the **Application Site** field, select the monitoring job you created.
- iii. In the **Type** field, select the type of the monitoring metric, for example, JVM\_Monitoring.
- iv. Set Dimension to Traverse.
- v. Configure an alert rule.
  - a. Select Meet All of the Following Criteria.
  - b. Edit the alert rule. For example, an alert is triggered when the value of N is 5 and the average value of JVM\_FullGC increases by 100% compared with that in the previous hour.

**Note** To add another alert rule, click the plus sign (+) on the right of the first alert rule.

- vi. Select one or more notification methods. For example, select Email.
- vii. Select the notification receivers. In the **Contact Groups** section, click the name of a contact group. If the contact group appears in the **Selected Groups** section, the setting is successful.

#### Create a browser monitoring alert

To create a Page\_Metric alert to monitor JS\_Error\_Rate and JS\_Error\_Count for a browser monitoring job, perform the following steps:

1. In the left-side navigation pane, choose **Alerts > Alert Policies**.

- 2. On the Alarm Policies page, choose Create Alarm > Browser Monitoring Alarm in the upperright corner.
- 3. In the **Create Alarm** dialog box, set all the required parameters and click **Save**. Set the following parameters:

| Create Alarm 😧             |                                                                           | $\times$ |
|----------------------------|---------------------------------------------------------------------------|----------|
| *Alarm Name:               |                                                                           |          |
| *Application Site:         | a3[cn-hangzhou]                                                           |          |
| *Type::                    | Custom_Qu 🗸 🕑 Dimension:                                                  |          |
| *Alarm Rules:              | Meet All of the Following Criteria     Meet Any of the Following Criteria |          |
| *Last N Minute             | es: N= 1-60 DNS Lookup • Average • Greater than or equ • Thresh           | 10 🕂     |
| *Notification Mode:        | SMS Email Ding Ding Robot Webhook                                         |          |
| *Notification<br>Receiver: | Contact Groups Selected Groups                                            |          |
| Alert advanced o           | ptions doc: 📀                                                             |          |
| Advanced Config            | uration A                                                                 |          |
|                            | Save                                                                      | Cancel   |

- i. Enter an alert name, for example, Page\_Metric.
- ii. In the Application Site field, select the monitoring job you created.
- iii. In the **Type** field, select the type of the monitoring metric, for example, Page\_Metric.
- iv. Set Dimension to Traverse.
- v. Configure an alert rule.
  - a. Select Meet All of the Following Criteria.
  - b. Edit the alert rule. For example, an alert is triggered when the value of N is 10 and the average value of JS\_Error\_Rate equals or exceeds 20.
  - c. To add another alert rule, click the plus sign (+) on the right of the first alert rule. For example, an alert is triggered when the value of N is 10 and the sum of JS\_Error\_Count equals or exceeds 20.
- vi. Select one or more notification methods. For example, select SMS and Email.
- vii. Select the notification receivers. In the **Contact Groups** section, click the name of a contact group. If the contact group appears in the **Selected Groups** section, the setting is successful.

#### Create a Prometheus monitoring alert

To create an alert on network receiving pressure for a Prometheus monitoring job, perform the following steps:

- 1. In the left-side navigation pane, choose **Alerts > Alert Policies**.
- 2. On the Alarm Policies page, choose Create Alarm > Prometheus in the upper-right corner.
- 3. In the Create Alarm dialog box, set all the required parameters and click Save.

#### Set the following parameters:

| Create Alarm 🔋                                                                                                   |                                    |            |                      | $\times$           |
|----------------------------------------------------------------------------------------------------|------------------------------------|------------|----------------------|--------------------|
| *Alarm Name:                                                                                                    |                                    |            |                      |                    |
| *Cluster:                                                                                                    | arms-demo-fuling-zhuanyouban-err 🗸 | *Type:     | grafana              | ~                  |
| *Dashboard:                                                                                                    | Etcd by Prometheus                 | *Chart:    | Etcd has a leader?   | ~                  |
| *Alarm Rules: <ul> <li>Meet All of the Following Criteria</li> <li>Meet Any of the Following Criteria</li> </ul> |                                    |            |                      |                    |
| *Last N Minute                                                                                                   | es: N= 1-60 A                      | Average    | ✓ Greater than or ed | <b>u v</b> Thresho |
| *PromQL:                                                                                                    | max(etcd_server_has_leader)        |            |                      |                    |
| *Notification Mode: SMS Email Ding Ding Robot Webhook                                                            |                                    |            |                      |                    |
| *Notification<br>Receiver:                                                                                       | Contact Groups                     | Selected G | roups                |                    |
| Alert advanced o                                                                                                 | ptions doc: 📀                      |            |                      |                    |
| Advanced Configuration                                                                                           |                                    |            |                      |                    |
|                                                                                                    |                                    |            |                      | Save Cancel        |

- i. Enter an alert name, for example, Received\_Bytes.
- ii. Select the **cluster** of the Prometheus monitoring job.
- iii. Set Type to grafana.
- iv. Select the specific dashboard and chart.

- v. Configure an alert rule.
  - a. Select Meet All of the Following Criteria.
  - b. Edit the alert rule. For example, an alert is triggered when the value of N is 5 and the average value of Received\_Bytes (MB) equals or exceeds 3.

**?** Note A Grafana chart may contain data of curve A, curve B, and curve C. You can select one of them to monitor.

c. In the **PromQL** field, edit or enter a new PromQL statement.

Notice If a PromQL statement contains a dollar sign (\$), an error may occur. You must delete the equal sign (=) and the parameters on both sides of the equal sign (=) in the statement that contains the dollar sign (\$). For example, change su m (rate (container\_network\_receive\_bytes\_total{instance=~"^\$HostIp.\*"}[1m])) to sum (r ate (container\_network\_receive\_bytes\_total[1m])).

- vi. Select one or more notification methods. For example, select SMS.
- vii. Select the notification receivers. In the **Contact Groups** section, click the name of a contact group. If the contact group appears in the **Selected Groups** section, the setting is successful.